## SDIB (Sistema de Distribución de Información Bursatil)

Al acceder a la dirección de SDIB (<u>https://sdib.sba.com.ar</u>), en el ejemplo se accede al ambiente de QA, aparece la siguiente pantalla:

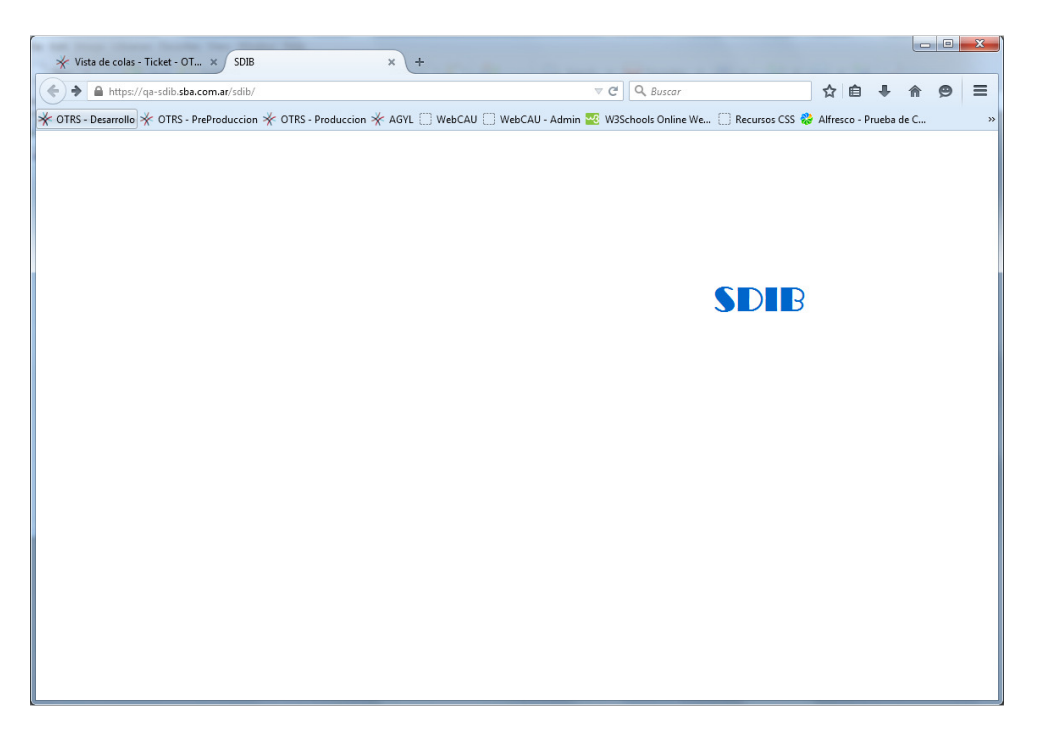

Al hacer click en el logo del sistema, nos lleva a la pantalla de ingreso.

| ★ Vista de colas - Ticket - OT × DIB                   | × +                                                |                                    |                 |           | - 0 | X |
|--------------------------------------------------------|----------------------------------------------------|------------------------------------|-----------------|-----------|-----|---|
| A https://qa-sdib.sba.com.ar/sdib/web/login            | ⊽ C                                                | Q Buscar                           | ☆自              | ∔ ♠       | 9   | ≡ |
| ★ OTRS - Desarrollo ★ OTRS - PreProduccion ★ OTRS - Pr | oduccion 🔆 AGYL 🗌 WebCAU 📄 WebCAU - Admin 🚾 W3     | Schools Online We 🗍 Recursos CSS 💈 | 👌 Alfresco - Pr | ueba de C |     | , |
|                                                        |                                                    |                                    |                 |           |     |   |
|                                                        |                                                    |                                    |                 |           |     |   |
|                                                        |                                                    |                                    |                 |           |     |   |
|                                                        |                                                    |                                    |                 |           |     |   |
|                                                        |                                                    |                                    |                 |           |     |   |
|                                                        | Sistema de Distribución de<br>Información Bursátil | •                                  |                 |           |     |   |
|                                                        | Ingrese nombre de usuario y clave                  |                                    |                 |           |     |   |
|                                                        | Usuario<br>Agregue su usuario                      |                                    |                 |           |     |   |
|                                                        | Clave                                              |                                    |                 |           |     |   |
|                                                        | Min. longitud 8 caracteres                         | _                                  |                 |           |     |   |
|                                                        | Aceptar Restaurar                                  |                                    |                 |           |     |   |
|                                                        |                                                    |                                    |                 |           |     |   |
|                                                        |                                                    |                                    |                 |           |     |   |
|                                                        |                                                    |                                    |                 |           |     |   |
|                                                        |                                                    |                                    |                 |           |     |   |

Luego de ingresar el usuario y contraseña (son los mismos que para acceder a LORD), la aplicación mostrara el listado de archivos disponibles para descargar.

| ★ Vista de colas - Ticket - OT × SDIB                           | × +                                                                       |                |         |         |        | X  |
|-----------------------------------------------------------------|---------------------------------------------------------------------------|----------------|---------|---------|--------|----|
| + A https://qa-sdib.sba.com.ar/sdib/web/home                    | ∀ C <sup>a</sup> Q Buscar                                                 | ☆自             | +       | ⋒       | 9      | ≡  |
| 🖉 🔆 OTRS - Desarrollo 🔆 OTRS - PreProduccion 🔆 OTRS - Produccio | n 🔆 AGYL 🗍 WebCAU 🗌 WebCAU - Admin 🚾 W3Schools Online We 🗍 Recursos CSS 🐐 | 🍃 Alfresco - P | rueba d | e C     |        | ** |
| 🖹 Sistema de Distribución de Informaci                          | ón Rursátil                                                               |                | usu     | ario: a | 1g0006 | 51 |
| Reportes T Sesión T Avuda                                       | on bursath                                                                |                |         |         |        |    |
| Lista de Reportes                                               |                                                                           |                |         |         |        |    |
| Filtro:                                                         | Número de Cuenta para los Listados: 6                                     |                |         |         |        |    |
| Reporte                                                         | \$                                                                        | Estado         | •       | ÷       |        |    |
| CH.DIF CHEQUES NEGOCIADOS                                       | Generar Reporte                                                           |                |         |         |        |    |
| DIFER-MOV.DIARIO CTA.CUSTODIA                                   | Generar Reporte                                                           |                |         |         |        |    |
| DIFER-MOV.DIARIO CTA.GARANTIA                                   | Generar Reporte                                                           |                |         |         |        |    |
| DIFER-MOV.DIARIO CTA.LIQUIDAC.                                  | Generar Reporte                                                           |                |         |         |        |    |
| DIFER-MOV.DIARIO CTA.LQ.ARGCL.                                  | Generar Reporte                                                           |                |         |         |        |    |
| FORMATO DE LOS ARCHIVOS                                         | Generar Reporte                                                           |                |         |         |        |    |
| FUTURO-INDICES DISTRIBUCIONES                                   | Generar Reporte                                                           |                |         |         |        |    |
| FUTURO-INDICES POSICIONES                                       | Generar Reporte                                                           |                |         |         |        |    |
| LAM-MIN - ESPECIES EN SINAC                                     | Generar Reporte                                                           |                |         |         |        |    |
| NCONT-CAUCIONES NO GAR. C/OPER                                  | Generar Reporte                                                           |                |         |         |        |    |
| NCONT-CAUCIONES NO GARANTIZ.                                    | Generar Reports                                                           |                |         |         |        |    |
| NCONT-OPER CONTADO                                              | Generar Reports                                                           |                |         |         |        |    |
| NCONT-OPER CONTADO C/OPERADOR                                   | Ganarar Rannita                                                           |                |         |         |        |    |
| Versión 1.1.5                                                   |                                                                           |                |         |         |        |    |

Para descargar un archivo, hacer click sobre el botón "Generar Reporte" asociado al mismo, con lo que se iniciará el proceso de generación del archivo.

| ★ Vista de colas - Ticket - OT ×                                 | × +                                                             |                        |          |        | x  |
|------------------------------------------------------------------|-----------------------------------------------------------------|------------------------|----------|--------|----|
| ← ▲ https://qa-sdib.sba.com.ar/sdib/web/home                     | V C Q Buscar                                                    | ☆ 自 ┨                  | <b>^</b> | ø      | Ξ  |
| ★ OTRS - Desarrollo ★ OTRS - PreProduccion ★ OTRS - Produccion ★ | AGYL 🗌 WebCAU 🗌 WebCAU - Admin 🚾 W3Schools Online We 🗍 Recursos | CSS 😵 Alfresco - Prueł | oa de C  |        | »  |
|                                                                  |                                                                 |                        | usuario: | ag0006 | 51 |
| Sistema de Distribución de Información                           | Bursatil                                                        |                        |          |        |    |
| Reportes 😼 Sesion 🔮 Ayuda                                        |                                                                 |                        |          |        |    |
| Lista de Reportes                                                |                                                                 |                        |          |        | =  |
|                                                                  |                                                                 |                        | -        |        |    |
| Filtro:                                                          | Número de Cuenta para los Listados: 6                           |                        |          |        |    |
| Reporte                                                          | ¢                                                               | Estado                 | ÷        |        |    |
| CH.DIF CHEQUES NEGOCIADOS                                        | Ganarar Reports                                                 |                        |          |        |    |
| DIFER-MOV.DIARIO CTA.CUSTODIA                                    | Generar Reports                                                 |                        |          |        |    |
| DIFER-MOV.DIARIO CTA.GARANTIA                                    | Generar Reporte                                                 |                        |          |        |    |
| DIFER-MOV.DIARIO CTA.LIQUIDAC.                                   | Generar Reporte                                                 |                        |          |        |    |
| DIFER-MOV.DIARIO CTA.LQ.ARGCL.                                   | Generar Reporte                                                 |                        |          |        |    |
| FORMATO DE LOS ARCHIVOS                                          | 1. F                                                            |                        |          |        |    |
| FUTURO-INDICES DISTRIBUCIONES                                    | Generar Reporte                                                 |                        |          |        |    |
| FUTURO-INDICES POSICIONES                                        | Generar Reporte                                                 |                        |          |        |    |
| LAM-MIN - ESPECIES EN SINAC                                      | Generar Reporte                                                 |                        |          |        |    |
| NCONT-CAUCIONES NO GAR. C/OPER                                   | Generar Reporte                                                 |                        |          |        |    |
| NCONT-CAUCIONES NO GARANTIZ.                                     | Generar Reporte                                                 |                        |          |        |    |
| NCONT-OPER CONTADO                                               | Generar Reporte                                                 |                        |          |        |    |
| Versión 1.1.5                                                    |                                                                 |                        |          |        | -  |

Mientras se genera al archivo, se mostrará la cantidad de registros procesados.

| ★ Vista de colas - Ticket - OT × O Conectando                    | × +                                   |                                      |                |         |      |        | x  |
|------------------------------------------------------------------|---------------------------------------|--------------------------------------|----------------|---------|------|--------|----|
| ←                                                                |                                       | ▼ C <sup>e</sup> Q Buscar            | ☆自             | +       | ⋒    | ø      | ≡  |
| 🔆 OTRS - Desarrollo 🔆 OTRS - PreProduccion 🔆 OTRS - Produccion 🐇 | AGYL 🗍 WebCAU 🗍 WebCAU - Admin 🎴      | W3Schools Online We 🗌 Recursos CSS 🕯 | 🍃 Alfresco - F | rueba d | de C |        | >> |
| 🗈 Sistema de Distribución de Información                         | Bursátil                              |                                      |                |         |      | ag0006 | 51 |
| Reportes 👽 Sesión 👽 Ayuda                                        |                                       |                                      |                |         |      |        |    |
| Lista de Reportes                                                |                                       |                                      |                |         |      |        |    |
|                                                                  |                                       |                                      |                |         |      |        |    |
| Filtro:                                                          | Número de Cuenta para los Listados: 6 |                                      |                |         |      |        |    |
| Reporte                                                          | ÷                                     | Estado                               |                |         | ÷    |        |    |
| CH.DIF CHEQUES NEGOCIADOS                                        | Generar Reporte                       | 6755560<br>                          |                |         |      |        |    |
| DIFER-MOV.DIARIO CTA.CUSTODIA                                    | Generar Reporte                       |                                      |                |         |      |        |    |
| DIFER-MOV.DIARIO CTA.GARANTIA                                    | Generar Reporte                       |                                      |                |         |      |        |    |
| DIFER-MOV.DIARIO CTA.LIQUIDAC.                                   | Generar Reporte                       |                                      |                |         |      |        |    |
| DIFER-MOV.DIARIO CTA.LQ.ARGCL.                                   | Generar Reporte                       |                                      |                |         |      |        |    |
| FORMATO DE LOS ARCHIVOS                                          | NH -                                  | Procesando 384 registros             |                |         |      |        |    |
| FUTURO-INDICES DISTRIBUCIONES                                    | Generar Reporte                       |                                      |                |         |      |        |    |
| FUTURO-INDICES POSICIONES                                        | Generar Reporte                       |                                      |                |         |      |        |    |
| LAM-MIN - ESPECIES EN SINAC                                      | Generar Reporte                       |                                      |                |         |      |        |    |
| NCONT-CAUCIONES NO GAR. C/OPER                                   | Generar Reporte                       |                                      |                |         |      |        |    |
| NCONT-CAUCIONES NO GARANTIZ.                                     | Generar Reporte                       |                                      |                |         |      |        |    |
| NCONT-OPER CONTADO                                               | Generar Reporte                       |                                      |                |         |      |        |    |
| Versión 1.1.5                                                    |                                       |                                      |                |         |      |        |    |

Una vez finalizada la generación del archivo, aparecerá el botón "**Descargar**", para poder bajar el archivo al disco local.

| ✓ Vista de colas - Ticket - OT ×                               | × +                                                                                                    |                                         |                 |        |     |   | x  |
|----------------------------------------------------------------|----------------------------------------------------------------------------------------------------|-----------------------------------------|-----------------|--------|-----|---|----|
| ← ▲ https://qa-sdib.sba.com.ar/sdib/web/home                   |                                                                                                    | ▼ C Q Buscar                            | ☆自              | ÷      | ♠   | ø | =  |
| 🔆 OTRS - Desarrollo 🔆 OTRS - PreProduccion 🔆 OTRS - Produccion | 🖟 AGYL 🗍 WebCAU 🗌 WebCAU - Admin                                                                                                    | 🌃 W3Schools Online We [] Recursos CSS 🐐 | 👌 Alfresco - Pi | ueba d | e C |   |    |
| 🗑 Sistema de Distribución de Información                       | Rursátil                                                                                                    |                                         |                 |        |     |   | 61 |
| Reportes 😉 Sesión 😨 Ayuda                                      | burbath                                                                                                    |                                         |                 |        |     |   |    |
| Lista de Reportes                                              |                                                                                                    |                                         |                 |        |     |   |    |
|                                                                |                                                                                                    |                                         |                 |        |     |   |    |
| Filtro:                                                        | Número de Cuenta para los Listados: 6                                                                                                    |                                         |                 |        |     |   |    |
| Panorta                                                        | •                                                                                                    | Ectado                                  |                 |        |     |   |    |
| CH.DIF CHEQUES NEGOCIADOS                                      | Generar Reporte                                                                                                    | L. MOU                                  |                 |        |     |   | Ĩ  |
| DIFER-MOV.DIARIO CTA.CUSTODIA                                  | Generar Reporte                                                                                                    |                                         |                 |        |     |   |    |
| DIFER-MOV.DIARIO CTA.GARANTIA                                  | Generar Reporte                                                                                                    |                                         |                 |        |     |   |    |
| DIFER-MOV.DIARIO CTA.LIQUIDAC.                                 | Generar Reporte                                                                                                    |                                         |                 |        |     |   |    |
| DIFER-MOV.DIARIO CTA.LQ.ARGCL.                                 | Generar Reporte                                                                                                    |                                         |                 |        |     |   |    |
| FORMATO DE LOS ARCHIVOS                                        | Descargar                                                                                                    | Generado 2015-06-08 17:06:51            |                 |        |     |   |    |
| FUTURO-INDICES DISTRIBUCIONES                                  | Generar Reporte                                                                                                    |                                         |                 |        |     |   |    |
| FUTURO-INDICES POSICIONES                                      | Generar Reporte                                                                                                    |                                         |                 |        |     |   |    |
| LAM-MIN - ESPECIES EN SINAC                                    | Generar Reporte                                                                                                    |                                         |                 |        |     |   |    |
| NCONT-CAUCIONES NO GAR. C/OPER                                 | Generar Reporte                                                                                                    |                                         |                 |        |     |   |    |
| NCONT-CAUCIONES NO GARANTIZ.                                   | Generar Reporte                                                                                                    |                                         |                 |        |     |   |    |
| NCONT-OPER CONTADO                                             | Generar Reporte                                                                                                    |                                         |                 |        |     |   |    |
| Versión 1.1.5                                                  | In the state of the state of th |                                         |                 |        |     |   |    |

Luego de hacer click en el botón "**Descargar**", aparecerá la ventana de descarga del archivo del navegador.

| oriendo FORMATAC   | i.DAT                                                |
|--------------------|------------------------------------------------------|
| Ha decidido abrir: |                                                      |
| FORMATAG.          | DAT                                                  |
| que es: Text       | Document                                             |
| desde: https:      | //qa-sdib.sba.com.ar                                 |
| ¿Qué debería hace  | er Firefox con este archivo?                         |
| Abrir con          | Notepad (predeterminada)                             |
| Guardar ar         | chi <u>v</u> o                                       |
| Hacer ésto         | automáticamente para estos archivos de ahora en más. |
|                    | Aceptar Cancelar                                     |

Si se desea bajar más de un archivo, se puede hacer click en el botón "Generar Reporte", de cada archivo para iniciar los procesos de generación de los mismos.

| ★ Vista de colas - Ticket - OT × SDIB                          | × +                                                                                                    |                 |           |   | x  |
|----------------------------------------------------------------|----------------------------------------------------------------------------------------------------|-----------------|-----------|---|----|
| ← ▲ https://qa-sdib.sba.com.ar/sdib/web/home                   |                                                                                                    | ☆自              | ↓ ♠       | ø | =  |
| * OTRS - Desarrollo * OTRS - PreProduccion * OTRS - Produccion | AGYL 🗌 WebCAU 🗌 WebCAU - Admin 🚟 W3Schools Online We 🗌 Recursos CSS 🕯                                           | 🁌 Alfresco - Pr | ueba de C |   | >> |
| NCONT-OPER CONTADO                                             | Generar Reporte                                                                                                 |                 |           |   |    |
| NCONT-OPER CONTADO C/OPERADOR                                  | Generar Reporte                                                                                                 |                 |           |   |    |
| NCONT-OPER CONTADO PARIDAD                                     | Generar Reporte                                                                                                 |                 |           |   |    |
| NCONT-OPER CONTADO PESOS                                       | Generar Reporte                                                                                                 |                 |           |   |    |
| NCONT-OPER FUTURO                                              | Generar Reporte                                                                                                 |                 |           |   |    |
| NCONT-OPER FUTURO C/OPERADOR                                   | Generar Reporte                                                                                                 |                 |           |   |    |
| NCONT-OPER FUTURO PARIDAD                                      | Generar Reporte                                                                                                 |                 |           |   |    |
| NCONT-OPER FUTURO PESOS                                        | Generar Reporte                                                                                                 |                 |           |   |    |
| OFERTAS                                                        | Generar Reporte                                                                                                 |                 |           |   |    |
| OFERTAS CON OPERACIONES                                        | Generar Reporte                                                                                                 |                 |           |   | E  |
| OFERTAS CON OPERADOR                                           | Generar Reporte                                                                                                 |                 |           |   |    |
| OFERTAS CON OPERADOR Y OPERAC.                                 | Generar Reporte                                                                                                 |                 |           |   |    |
| OPCIONES - DISTRIBUCIONES                                      | Generar Reporte                                                                                                 |                 |           |   |    |
| PASE Y CAUCION-DISTRIBUCIONES                                  | *                                                                                                    |                 |           |   |    |
| RESULTADOS DE EJER. POR COMIT.                                 | 1990 - 1990 - 1990 - 1990 - 1990 - 1990 - 1990 - 1990 - 1990 - 1990 - 1990 - 1990 - 1990 - 1990 - 1990 - 1990 - |                 |           |   |    |
| RUEDA - PASE Y CAUCION C/OPER OFTS                             | Generar Reporte                                                                                                 |                 |           |   |    |
| RUEDA-OPCIONES                                                 | Generar Reporte                                                                                                 |                 |           |   |    |
| RUEDA-OPCIONES C/OFERTA                                        | Generar Reporte                                                                                                 |                 |           |   |    |
| RUEDA-OPCIONES C/OPERADOR                                      | Generar Reporte                                                                                                 |                 |           |   |    |
| Versión 1.1.5                                                  |                                                                                                    |                 |           |   | -  |

Cuando finalice la generación de los archivos, la aplicación mostrará los botones "**Descargar**" correspondientes, para que se pueda proceder a la bajada de los mismos.

| 🛠 Vista de colas - Ticket - OT 🗙 📄 SDIB                 | × +                                    |                               |                        | 6         |   | _ |
|---------------------------------------------------------|----------------------------------------|-------------------------------|------------------------|-----------|---|---|
| Https://qa-sdib. <b>sba.com.ar</b> /sdib/web/home       |                                        | ⊽ C Q Buscar                  | ☆ 自                    | ↓ 俞       | ø | 1 |
| DTRS - Desarrollo 🔆 OTRS - PreProduccion 🔆 OTRS - Produ | ccion 🔆 AGYL 🗌 WebCAU 🗌 WebCAU - Admin | W3Schools Online We [] Recurs | os CSS 😵 Alfresco - Pr | ueba de C |   |   |
| NCONT-OPER CONTADO                                      | Generar Reports                        |                               |                        |           |   |   |
| ICONT-OPER CONTADO C/OPERADOR                           | Generar Reporte                        |                               |                        |           |   |   |
| CONT-OPER CONTADO PARIDAD                               | Generar Reporte                        |                               |                        |           |   |   |
| CONT-OPER CONTADO PESOS                                 | Generar Reporte                        |                               |                        |           |   |   |
| CONT-OPER FUTURO                                        | Generar Reporte                        |                               |                        |           |   |   |
| CONT-OPER FUTURO C/OPERADOR                             | Generar Reporte                        |                               |                        |           |   |   |
| CONT-OPER FUTURO PARIDAD                                | Generar Reporte                        |                               |                        |           |   |   |
| CONT-OPER FUTURO PESOS                                  | Generar Reporte                        |                               |                        |           |   |   |
| FERTAS                                                  | Generar Reporte                        |                               |                        |           |   |   |
| FERTAS CON OPERACIONES                                  | Generar Reporte                        |                               |                        |           |   |   |
| FERTAS CON OPERADOR                                     | Generar Reporte                        |                               |                        |           |   |   |
| FERTAS CON OPERADOR Y OPERAC.                           | Generar Reporte                        |                               |                        |           |   |   |
| PCIONES - DISTRIBUCIONES                                | Generar Reporte                        |                               |                        |           |   |   |
| ASE Y CAUCION-DISTRIBUCIONES                            | Descargar                              | Generado 2015-06-08 17:09     | :17                    |           |   |   |
| ESULTADOS DE EJER. POR COMIT.                           | Descargar                              | Generado 2015-06-08 17:09     | :18                    |           |   |   |
| UEDA - PASE Y CAUCION C/OPER OFTS                       | Generar Reporte                        |                               |                        |           |   |   |
| UEDA-OPCIONES                                           | Generar Reporte                        |                               |                        |           |   |   |
| RUEDA-OPCIONES C/OFERTA                                 | Generar Reporte                        |                               |                        |           |   |   |
| RUEDA-OPCIONES C/OPERADOR                               | Generar Reporte                        |                               |                        |           |   |   |
|                                                         |                                        |                               |                        |           |   |   |

Una vez bajados los archivos, aparecerá un mensaje correspondiente indicando que se ha descargado el archivo, y la fecha de bajada.

| *      | Vista de colas - Ticket - OT × 🗊 SDIB 🛛 🗙                       | +                           |                  |                              |       |              |       |      |   | × |   |
|--------|-----------------------------------------------------------------|-----------------------------|------------------|------------------------------|-------|--------------|-------|------|---|---|---|
| (*)    | https://qa-sdib. <b>sba.com.ar</b> /sdib/web/home               |                             | ⊽ C <sup>i</sup> | Q Buscar                     |       | ☆自           | ÷     | ♠    | ø | = |   |
|        | S - Desarrollo 🔆 OTRS - PreProduccion 🔆 OTRS - Produccion 🔆 AGY | L 🔛 WebCAU 🔛 WebCAU - Admin | w3S              | chools Online We 🗍 Recursos  | CSS 👯 | Alfresco - P | rueba | de C |   |   | » |
| NCC    | DNT-OPER CONTADO                                                | Generar Reporte             |                  |                              |       |              |       |      |   |   | ^ |
| NCC    | DNT-OPER CONTADO C/OPERADOR                                     | Generar Reporte             |                  |                              |       |              |       |      |   |   |   |
| NCC    | ONT-OPER CONTADO PARIDAD                                        | Generar Reporte             |                  |                              |       |              |       |      |   |   |   |
| NCC    | ONT-OPER CONTADO PESOS                                          | Generar Reporte             |                  |                              |       |              |       |      |   |   |   |
| NCC    | DNT-OPER FUTURO                                                 | Generar Reporte             |                  |                              |       |              |       |      |   |   |   |
| NCC    | ONT-OPER FUTURO C/OPERADOR                                      | Generar Reporte             |                  |                              |       |              |       |      |   |   |   |
| NCC    | ONT-OPER FUTURO PARIDAD                                         | Generar Reporte             |                  |                              |       |              |       |      |   |   |   |
| NCC    | ONT-OPER FUTURO PESOS                                           | Generar Reporte             |                  |                              |       |              |       |      |   |   |   |
| OFE    | RTAS                                                            | Generar Reporte             |                  |                              |       |              |       |      |   |   |   |
| OFE    | RTAS CON OPERACIONES                                            | Generar Reporte             |                  |                              |       |              |       |      |   |   | н |
| OFE    | RTAS CON OPERADOR                                               | Generar Reporte             |                  |                              |       |              |       |      |   |   |   |
| OFE    | RTAS CON OPERADOR Y OPERAC.                                     | Generar Reporte             |                  |                              |       |              |       |      |   |   |   |
| OPC    | CIONES - DISTRIBUCIONES                                         | Generar Reporte             |                  |                              |       |              |       |      |   |   | ш |
| PAS    | E Y CAUCION-DISTRIBUCIONES                                      | Generar Reporte             |                  | Descargado: 2015-06-08 17:09 | :17   |              |       |      |   |   |   |
| RES    | ULTADOS DE EJER. POR COMIT.                                     | Descargar                   |                  | Generado 2015-06-08 17:09:1  | 8     |              |       |      |   |   |   |
| RUE    | EDA - PASE Y CAUCION C/OPER OFTS                                | Generar Reporte             |                  |                              |       |              |       |      |   |   |   |
| RUE    | EDA-OPCIONES                                                    | Generar Reporte             |                  |                              |       |              |       |      |   |   |   |
| RUE    | DA-OPCIONES C/OFERTA                                            | Generar Reporte             |                  |                              |       |              |       |      |   |   |   |
| RUE    | DA-OPCIONES C/OPERADOR                                          | Generar Reporte             |                  |                              |       |              |       |      |   |   |   |
|        |                                                                 |                             |                  |                              |       |              |       |      |   |   | 1 |
| Versió | n 1.1.5                                                         |                             | _                |                              |       |              | _     | _    | _ | _ | - |

| ★ Vista de colas - Ticket - OT × SDIB ×                           | +                             | -                                    |              |         |     |   | X |
|-------------------------------------------------------------------|-------------------------------|--------------------------------------|--------------|---------|-----|---|---|
| ♦ A https://qa-sdib.sba.com.ar/sdib/web/home                      | ~                             | C Buscar                             | ☆自           | ÷       | ⋒   | 9 | ≡ |
| OTRS - Desarrollo * OTRS - PreProduccion * OTRS - Produccion * AG | L 🗍 WebCAU 🗍 WebCAU - Admin 🚾 | W3Schools Online We 🗌 Recursos CSS 🐔 | Alfresco - P | rueba d | e C |   | × |
| NCONT-OPER CONTADO                                                | Generar Reporte               |                                      |              |         |     |   |   |
| NCONT-OPER CONTADO C/OPERADOR                                     | Generar Reporte               |                                      |              |         |     |   |   |
| NCONT-OPER CONTADO PARIDAD                                        | Generar Reporte               |                                      |              |         |     |   |   |
| NCONT-OPER CONTADO PESOS                                          | Generar Reporte               |                                      |              |         |     |   |   |
| NCONT-OPER FUTURO                                                 | Generar Reporte               |                                      |              |         |     |   |   |
| NCONT-OPER FUTURO C/OPERADOR                                      | Generar Reporte               |                                      |              |         |     |   |   |
| NCONT-OPER FUTURO PARIDAD                                         | Generar Reporte               |                                      |              |         |     |   | Π |
| NCONT-OPER FUTURO PESOS                                           | Generar Reporte               |                                      |              |         |     |   |   |
| OFERTAS                                                           | Generar Reporte               |                                      |              |         |     |   |   |
| OFERTAS CON OPERACIONES                                           | Generar Reporte               |                                      |              |         |     |   | = |
| OFERTAS CON OPERADOR                                              | Generar Reporte               |                                      |              |         |     |   |   |
| OFERTAS CON OPERADOR Y OPERAC.                                    | Generar Reporte               |                                      |              |         |     |   |   |
| OPCIONES - DISTRIBUCIONES                                         | Generar Reporte               |                                      |              |         |     |   |   |
| PASE Y CAUCION-DISTRIBUCIONES                                     | Generar Reporte               | Descargado: 2015-06-08 17:09:17      |              |         |     |   |   |
| RESULTADOS DE EJER. POR COMIT.                                    | Generar Reporte               | Descargado: 2015-06-08 17:09:18      |              |         |     |   |   |
| RUEDA - PASE Y CAUCION C/OPER OFTS                                | Generar Reporte               |                                      |              |         |     |   |   |
| RUEDA-OPCIONES                                                    | Generar Reporte               |                                      |              |         |     |   |   |
| RUEDA-OPCIONES C/OFERTA                                           | Generar Reporte               |                                      |              |         |     |   |   |
| RUEDA-OPCIONES C/OPERADOR                                         | Generar Reporte               |                                      |              |         |     |   |   |
| 5//504 6555 656 //0044 6/00 -0555                                 | -                             |                                      |              |         |     |   |   |
| Versión 1.1.5                                                     |                               |                                      |              |         |     |   | - |

Para desconectarse del sistema, ir al menú "Sesión", y seleccionar la opción "Cerrar Sesión".

| ★ Vista de colas - Ticket - OT ×  SDIB                           | × help ×                              | +                                      |                          |           |
|------------------------------------------------------------------|---------------------------------------|----------------------------------------|--------------------------|-----------|
| A https://qa-sdib.sba.com.ar/sdib/web/home                       |                                       | ▼ C <sup>e</sup> Q Buscar              | ☆ 自 🖡 ก                  | . ⊜ ≡     |
| * OTRS - Desarrollo * OTRS - PreProduccion * OTRS - Produccion * | AGYL 🗍 WebCAU 🗍 WebCAU - Admin        | 🚾 W3Schools Online We 🗍 Recursos CSS 🗧 | 💝 Alfresco - Prueba de C | »         |
| 🕼 Sistema de Distribución de Información                         | Purcátil                              |                                        |                          | ag00061 着 |
|                                                                  | Duisalli                              |                                        |                          |           |
| Cambiar Contraseña                                               |                                       |                                        |                          |           |
| Lista de Re<br>Cerrar Sesión                                     |                                       |                                        |                          |           |
|                                                                  |                                       |                                        |                          |           |
| Filtro:                                                          | Número de Cuenta para los Listados: 6 |                                        |                          |           |
| Reporte                                                          | ¢                                     | Estado                                 | ¢                        |           |
| CH.DIF CHEQUES NEGOCIADOS                                        | Generar Reporte                       |                                        |                          |           |
| DIFER-MOV.DIARIO CTA.CUSTODIA                                    | Generar Reporte                       |                                        |                          |           |
| DIFER-MOV.DIARIO CTA.GARANTIA                                    | Generar Reporte                       |                                        |                          |           |
| DIFER-MOV.DIARIO CTA.LIQUIDAC.                                   | Generar Reporte                       |                                        |                          |           |
| DIFER-MOV.DIARIO CTA.LQ.ARGCL                                    | Generar Reporte                       |                                        |                          |           |
| FORMATO DE LOS ARCHIVOS                                          | Generar Reporte                       | Descargado: 2015-06-08 17:08:04        |                          |           |
| FUTURO-INDICES DISTRIBUCIONES                                    | Generar Reporte                       |                                        |                          |           |
| FUTURO-INDICES POSICIONES                                        | Generar Reporte                       |                                        |                          |           |
| LAM-MIN - ESPECIES EN SINAC                                      | Generar Reporte                       |                                        |                          |           |
| NCONT-CAUCIONES NO GAR. C/OPER                                   | Generar Reporte                       | Descargado: 2015-06-08 17:08:31        |                          |           |
| NCONT-CAUCIONES NO GARANTIZ.                                     | Generar Reporte                       | Descargado: 2015-06-08 17:08:32        |                          |           |
| NCONT-OPER CONTADO                                               | Generar Reporte                       |                                        |                          |           |
| NCONT-OPER CONTADO C/OPERADOR                                    | Ganarar Rannria                       |                                        |                          |           |
| https://qa-sdib.sba.com.ar/sdib/j_spring_security_logout         |                                       |                                        |                          | -         |

Posterior al cierre de sesión, la aplicación mostrará una pantalla indicando que el usuario se ha desconectado.

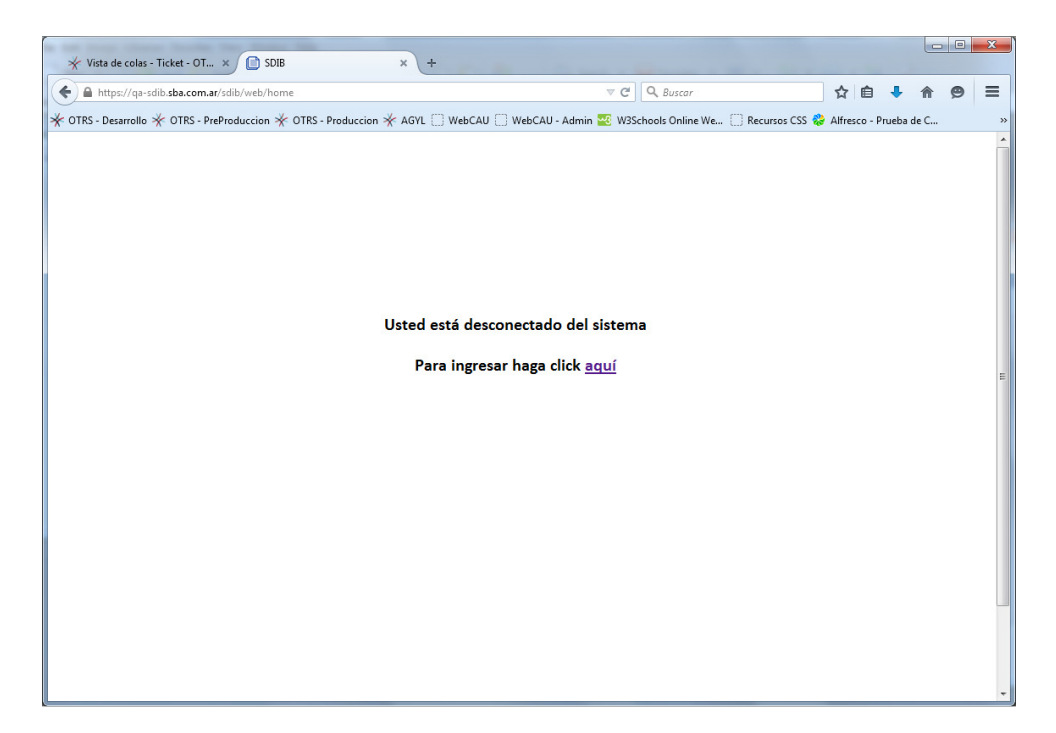